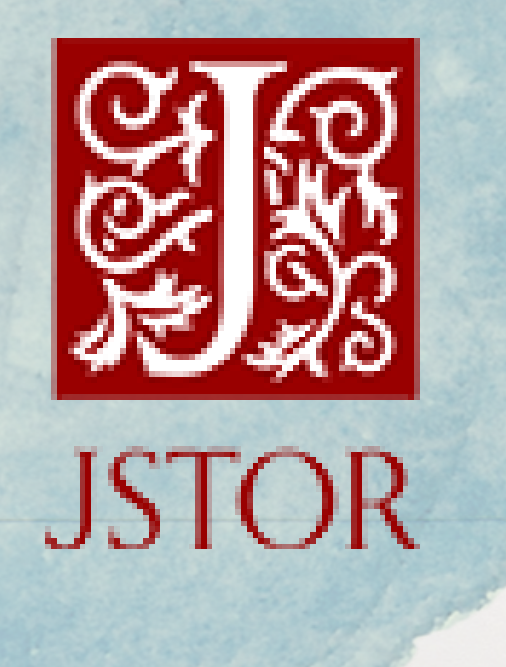

Cómo buscar artículos científicos ISTOR

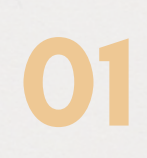

Ingrese a la página electrónica: www.una.ac.cr, busque el encabezado "Biblioteca" y seleccione "Bases de datos".

| Hiversidad Nacional de Costa ¥ +<br>→ C 1 1 1 1 1 1 1 1 1 1 1 1 1 1 1 1 1 1 | vw.una.ac.cr                                                                             | ••• 🗟 🕇 🖉 Busc                                |
|-----------------------------------------------------------------------------|------------------------------------------------------------------------------------------|-----------------------------------------------|
| Oferta académica                                                            | Recursos digitales                                                                       | Biblioteca                                    |
| Buscar en:                                                                  | Buscar en:                                                                               | Sistema de Información Documental<br>(SIDUNA) |
| © Posgrados                                                                 | <ul> <li>Repositorio UNA</li> <li>Repositorio Nacional</li> <li>Editorial UNA</li> </ul> | Bases de datos 🔹 Ir                           |

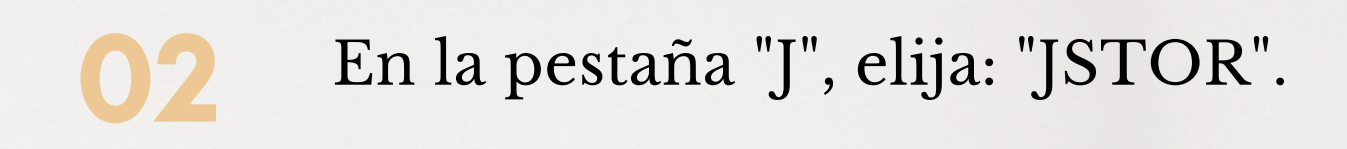

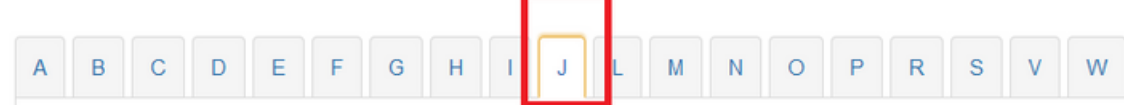

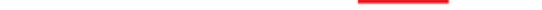

Jazz Music Library Es la colección más grande y más completa de la transmisión de jazz disponibles en línea. Con miles de artistas de jazz, conjuntos, álbunes y géneros.

JSTOR Base de datos de revistas, libros y objetos de fuentes primarias. Ofrece contenido multidisciplinario de alta calidad, de gran prestigio en áreas como economía, historia, ciencias políticas, sociología, arqueología, lengua y literatura, música, cine, teatro, filosófica, religión, arquitectura, ecología, matemática y estadística, entre otras

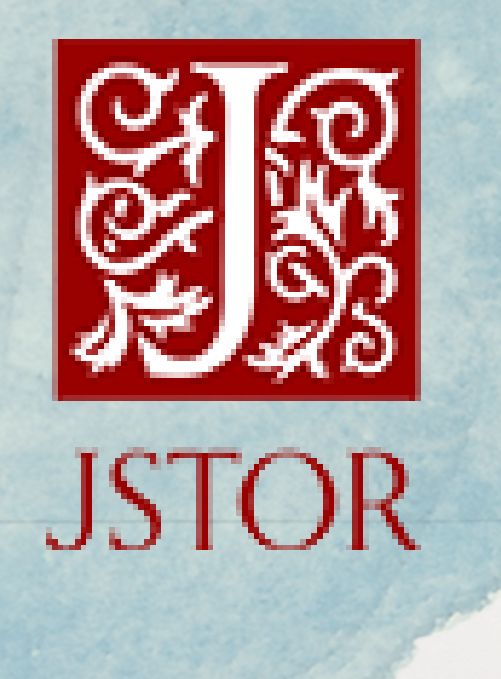

Cómo buscar artículos científicos ISTOR

## Entrar en "UNA login".

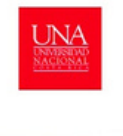

*Bienvenido* Sistema de Información Documental de la Universidad Nacional de Costa Rica *Conectando usuarios e informacion* 

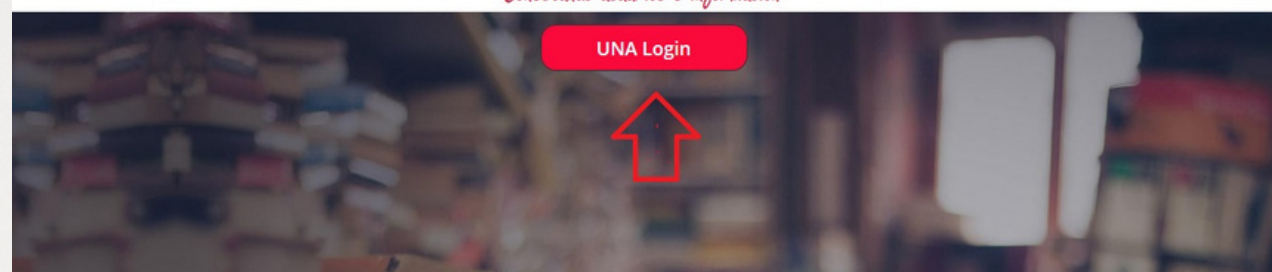

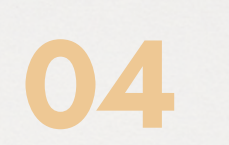

EIngrese su usuario y contraseña (credenciales universitarias).

Inicio de Sesión

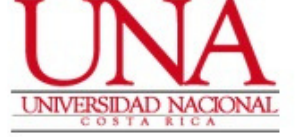

## Usuario \*

EJ: 112233445

## Contraseña \*

Contraseña

Recordarme en este dispositivo

Ingresar

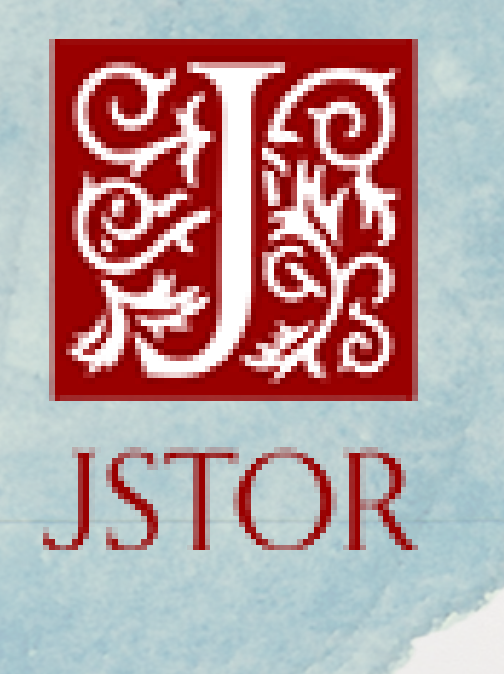

Cómo buscar artículos científicos ISTOR

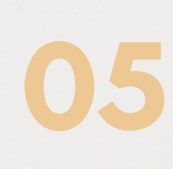

En el espacio en blanco coloque el tema de búsqueda, en este caso: Educación inclusiva y luego buscar.

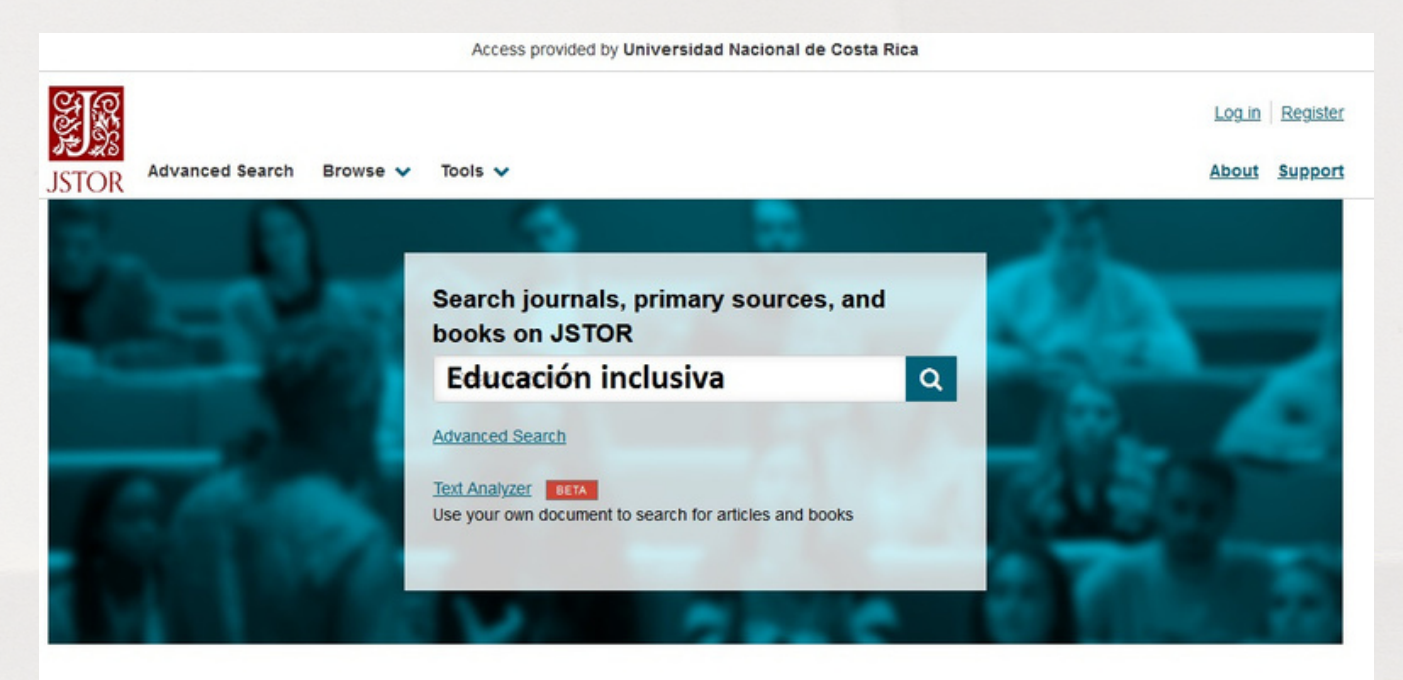

Se recomienda limitar la búsqued por: contenido, años y materia, esta opción se encuentra en la parte izquierda de la pantalla.

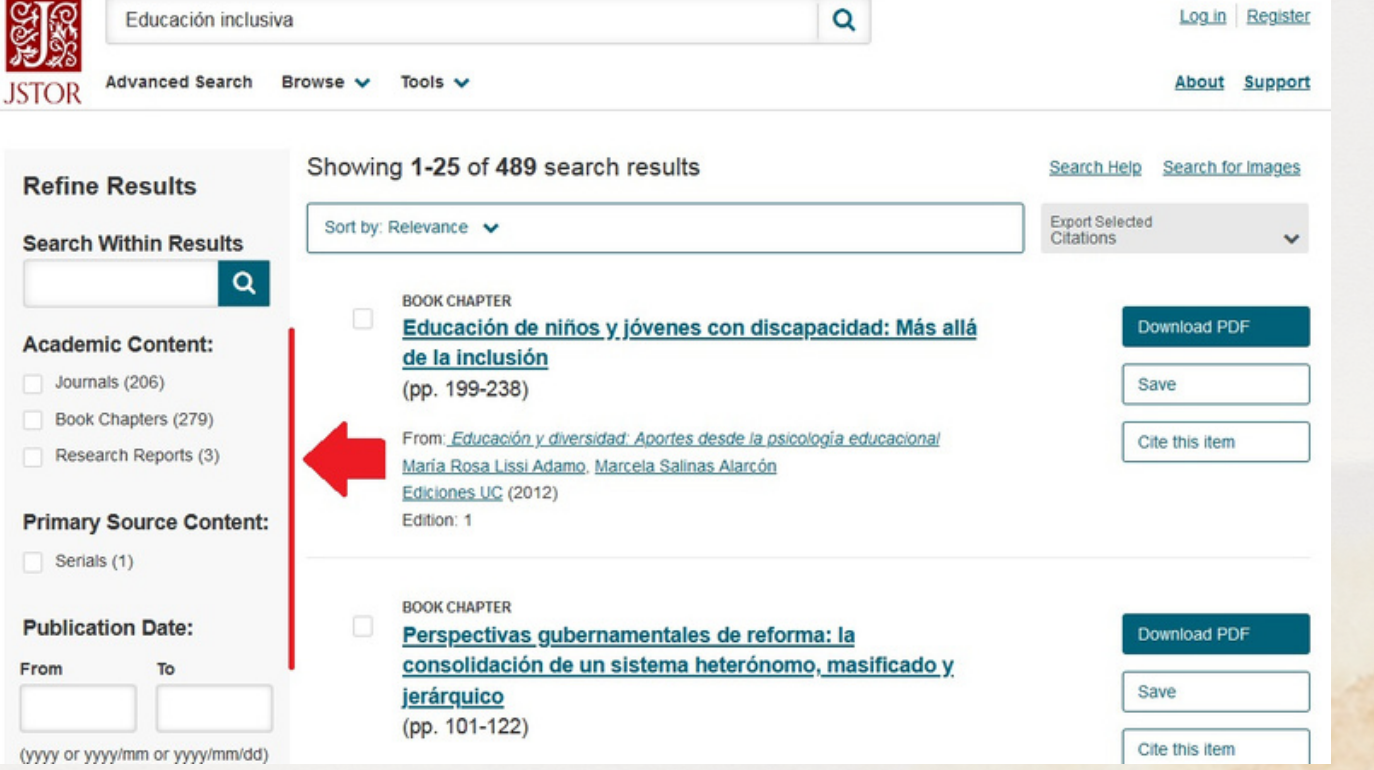

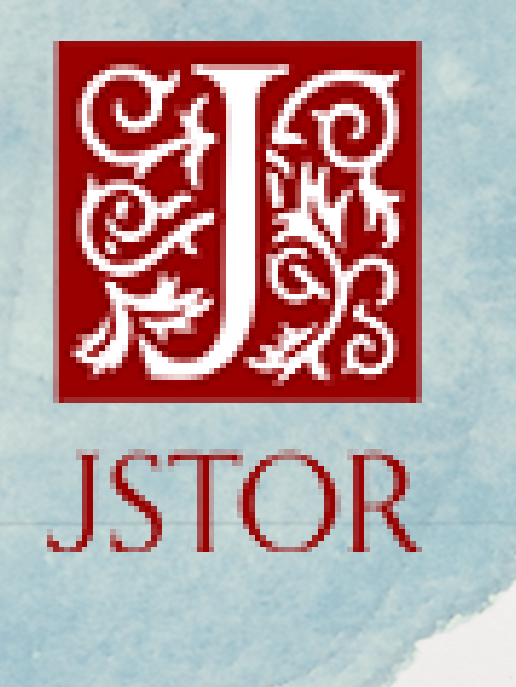

Cómo buscar artículos científicos ISTOR

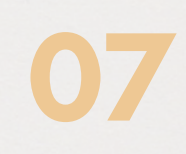

## Cada artículo contiene: descargar PDF, guardar y la cita bibliográfica.

| Educación inclusiv                                                                                | a                                                                                                    | Q                                                                                                    | Log in Register                        |
|---------------------------------------------------------------------------------------------------|----------------------------------------------------------------------------------------------------|----------------------------------------------------------------------------------------------------|----------------------------------------|
| STOR Advanced Search                                                                              | Browse 🗸 Tools 🗸                                                                                                    |                                                                                                    | About Support                          |
| Refine Results                                                                                    | Showing 1-25 of 489 search r                                                                                                    | results                                                                                                    | Search Help Search for Images          |
| Search Within Results                                                                             | Sort by: Relevance 🗸                                                                                                    |                                                                                                    | Export Selected<br>Citations           |
| Academic Content: Journals (206) Book Chapters (279) Research Reports (3) Primary Source Content: | BOOK CHAPTER<br>Educación de niños y jó<br>de la inclusión<br>(pp. 199-238)<br>From: <u>Educación y diversidad:</u><br>María Rosa Lissi Adamo. Marce<br>Ediciones UC (2012)<br>Edition: 1 | <mark>óvenes con discapacidad: Más al</mark><br>Aportes desde la osicología educacional<br>ela Salinas Alarcón | Download PDF<br>Save<br>Cite this item |
| Serials (1)  Publication Date:  From To  (vyvy or vyvy/mm or vyvy/mm/dd)                          | BOOK CHAPTER<br>Perspectivas gubernam<br>consolidación de un sis<br>jerárquico<br>(pp. 101-122)                                                                                           | <u>tentales de reforma: la</u><br>stema heterónomo <u>, masificado y</u>                                       | Download PDF<br>Save<br>Cite this item |

En la parte superior del título indica el tipo de documento.

| Access provided by Universidad Nacional de Costa Rica |                                                                                                    |                                                  |                               |  |  |
|-------------------------------------------------------|----------------------------------------------------------------------------------------------------|--------------------------------------------------|-------------------------------|--|--|
| Educación inclusiva                                   | a                                                                                                    | Q                                                | Log in Register               |  |  |
| STOR Advanced Search                                  | Browse 🗸 Tools 🗸                                                                                                    |                                                  | About Support                 |  |  |
| Refine Results                                        | Showing 1-25 of 489 search results                                                                                                  |                                                  | Search Help Search for Images |  |  |
| Search Within Results                                 | Sort by: Relevance 🗸                                                                                                    |                                                  | Export Selected<br>Citations  |  |  |
| Academic Content:                                     | BOOK CHAPTER<br>Educación de niños y jóvenes o<br>de la inclusión                                                                   | con discapacidad: Más allá                       | Download PDF                  |  |  |
| Book Chapters (279)<br>Research Reports (3)           | (pp. 199-238)<br>From: <u>Educación y diversidad: Aportes de</u><br>María Rosa Lissi Adamo, Marcela Salinas<br>Ediciones I/O (2012) | esde la psicología educacional<br>s Alarcón      | Cite this item                |  |  |
| Primary Source Content:                               | Edition: 1                                                                                                    |                                                  |                               |  |  |
| Publication Date:                                     | BOOK CHAPTER<br>Perspectivas gubernamentales<br>consolidación de un sistema he                                                      | <u>de reforma: la</u><br>eterónomo, masificado y | Download PDF                  |  |  |
|                                                       | <u>jerárquico</u>                                                                                                    |                                                  | Save                          |  |  |